# 「Thecus NAS」 Rsync Backup 方法(バックアップ側)

設定は、「メイン側」「バックアップ側」それぞれに行います。 まずは、「バックアップ側」から設定します。

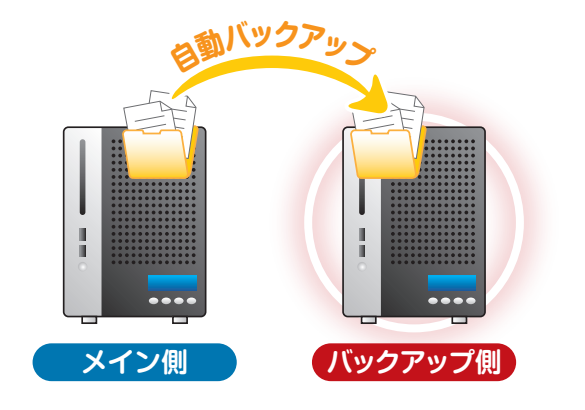

### バックアップ側の設定方法

#### ログイン

- 1. WebブラウザでThecus NASのIPアドレスをアドレスバー に入力
- 2. パスワードを入力してログイン

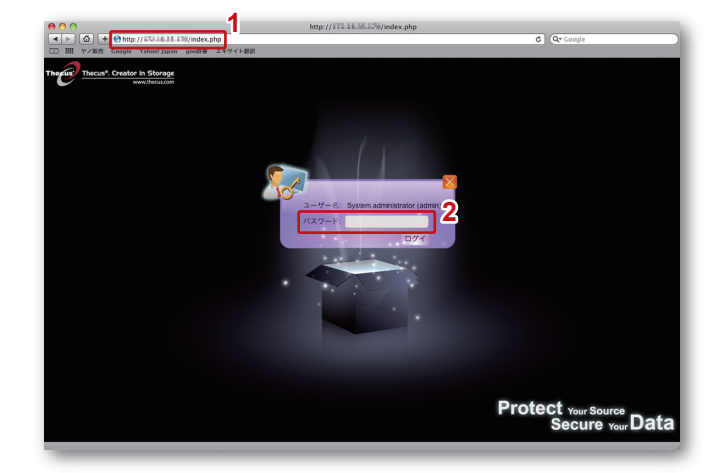

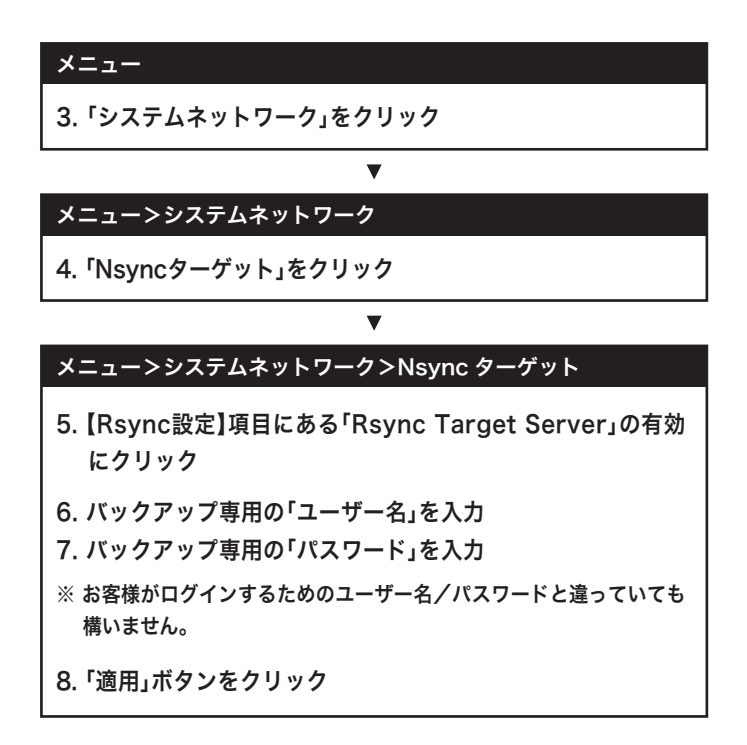

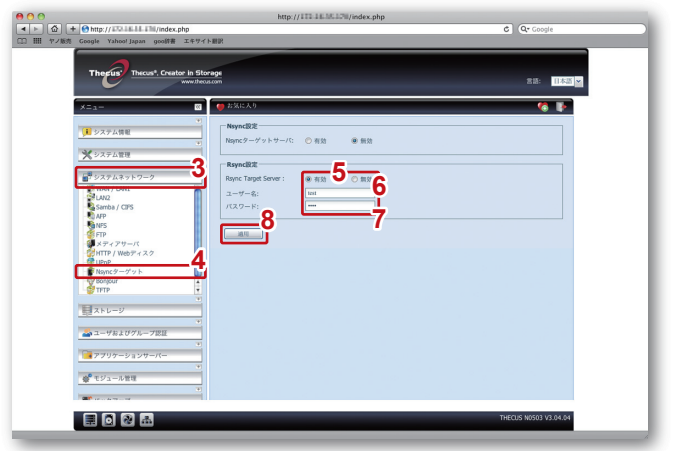

# 「Thecus NAS」 Rsync Backup 方法 (メイン側)

「バックアップ側」の設定が終わったら、「メイン側」の設定 を行います。

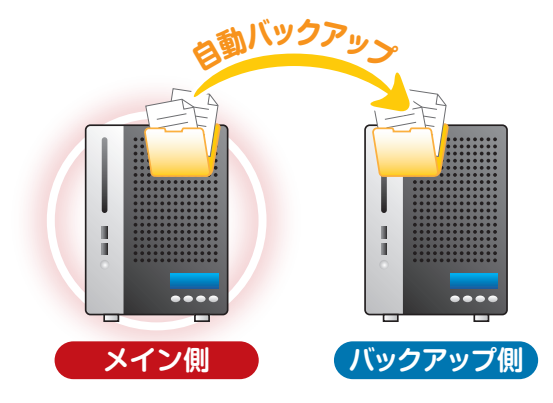

# メイン側の設定方法

#### ログイン

- 1. WebブラウザでThecus NASのIPアドレスをアドレスバー に入力
- 2. パスワードを入力してログイン

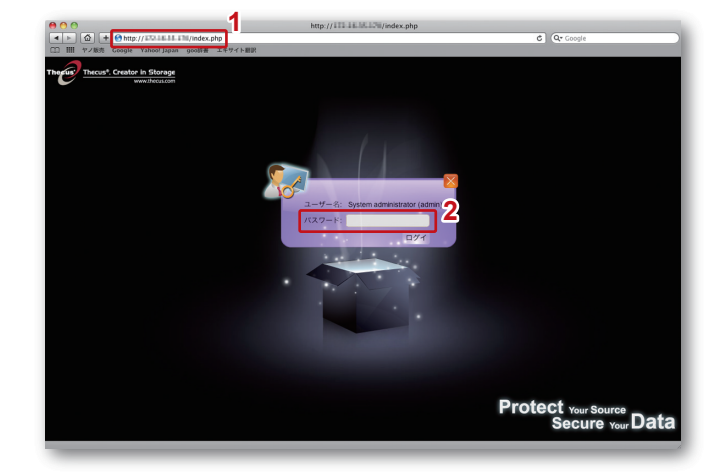

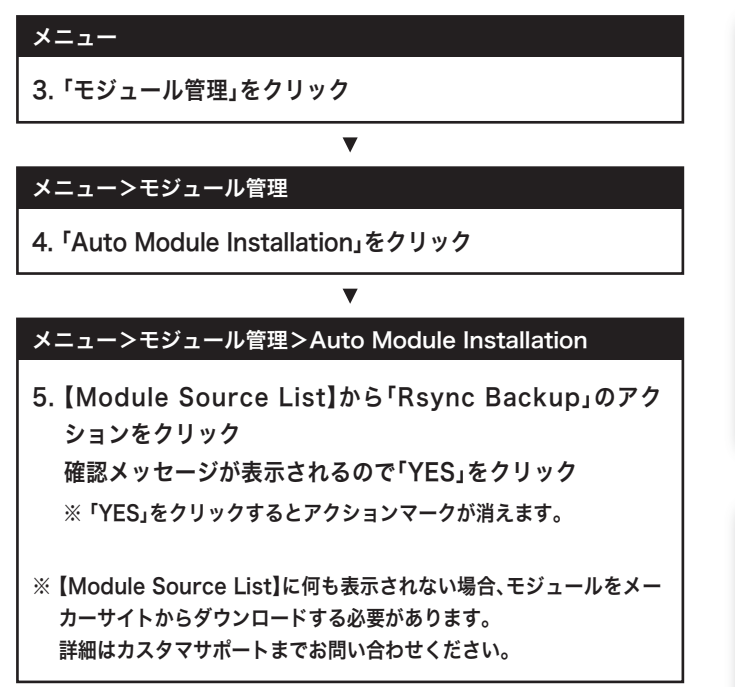

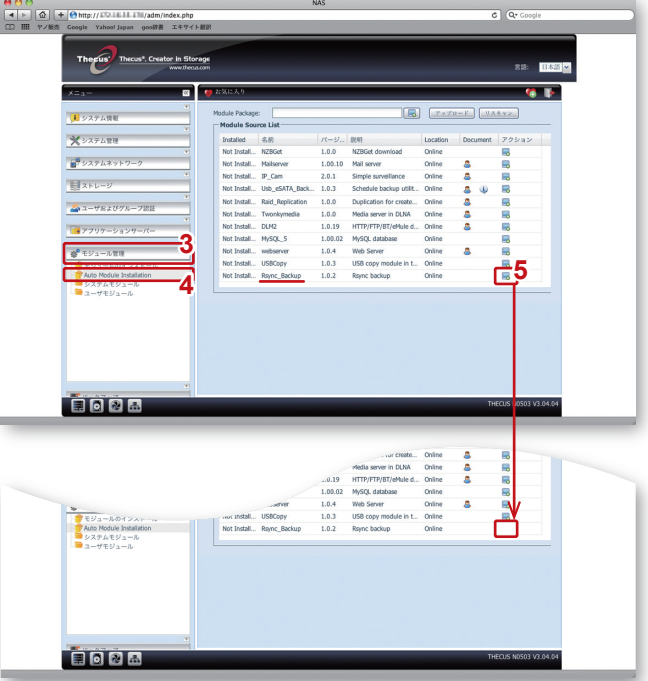

#### メニュー>モジュール管理

6. 「モジュールのインストール」をクリック

#### メニュー>モジュール管理>モジュールのインストール

7. 【モジュール管理】から「Rsync Backup」のアクションをク リック

V

T

※ クリックすると▶マークが ■ に変更されます。

#### メニュー>モジュール管理

- 8.「システムモジュール」をクリック
- 9. 5.で「システムモジュール」の下に「Rsync\_Backup」が追加 されているので、クリック

▼

▼

※ クリックすると新しいウインドウが開きます。

#### 新規ウインドウ

10. 【Add】をクリック

| 11. 以下の内容をそれぞれの項目に入力       |                                                       |
|----------------------------|-------------------------------------------------------|
| Task Name                  | バックアップ管理用の名称を入力                                       |
| Task Description           | バックアップの注釈を入力                                          |
| Backup Mode                | 完全一致の際は【Synchronize】、<br>増分の際は【Incremental】を選択        |
| Source Folder              | バックアップ元の共有フォルダを選択                                     |
| Target Server:Port         | バックアップ先Thecus NASの<br>IPアドレスを入力(Portは空白)              |
| Destination path/Subfolder | バックアップ先Thecus NASの<br>共有フォルダを入力(Subfolderは空白)         |
| Username                   | バックアップ側のRsync設定で入力した<br>ユーザ名を入力<br>(※バックアップ側の手順6.参照)  |
| Password                   | バックアップ側のRsync設定で入力した<br>パスワードを入力<br>(※バックアップ側の手順7.参照) |
| Log Folder                 | バックアップのログを保管する<br>共有フォルダを選択                           |

- 12.上記の入力が完了したら「Test Connection」ボタンをク リック
  - ※問題がなければ【Connection test on xxx.xxx.xxx.xxx(IPアドレス) success】と表示されます。
- 13. 自動設定を行う際は以下の項目を入力

| Enable/Disable | 「Enabled」をクリック                                          |
|----------------|---------------------------------------------------------|
| Time           | 開始時刻を設定(24時間表示)                                         |
| Туре           | バックアップ間隔を【Daily(毎日)】と<br>【Weekly(毎週)】と【Monthly(毎月)】から選択 |

14. すべての項目を入力後、「Apply」ボタンをクリック

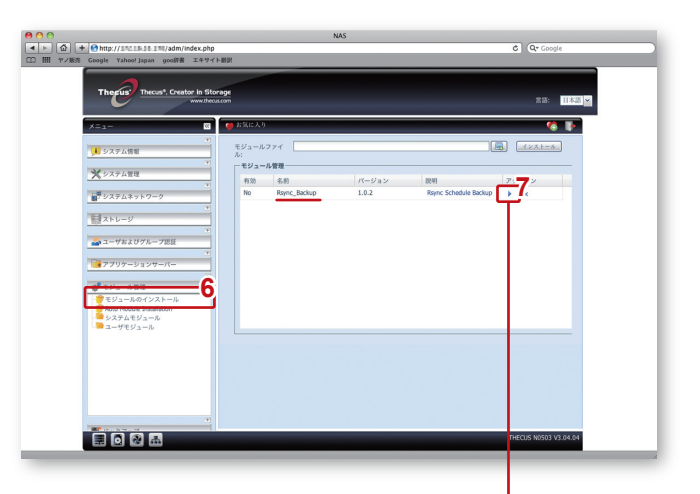

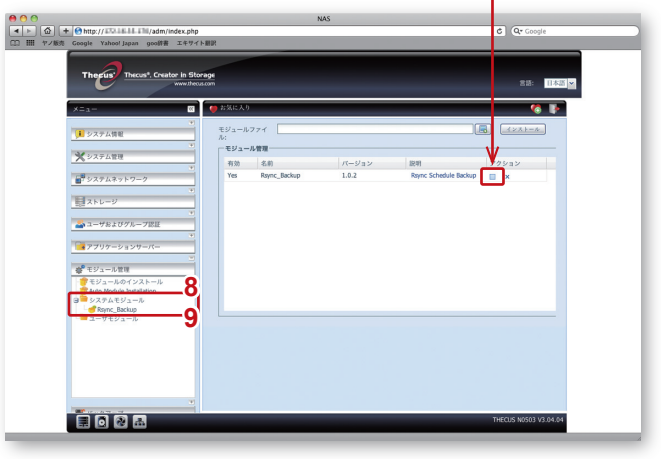

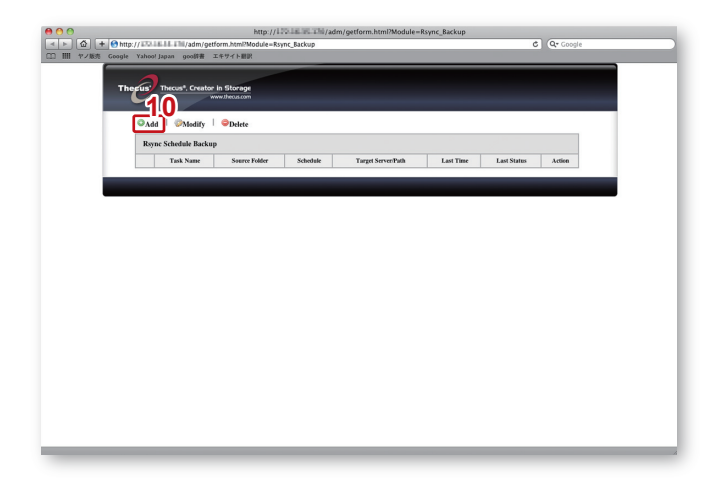

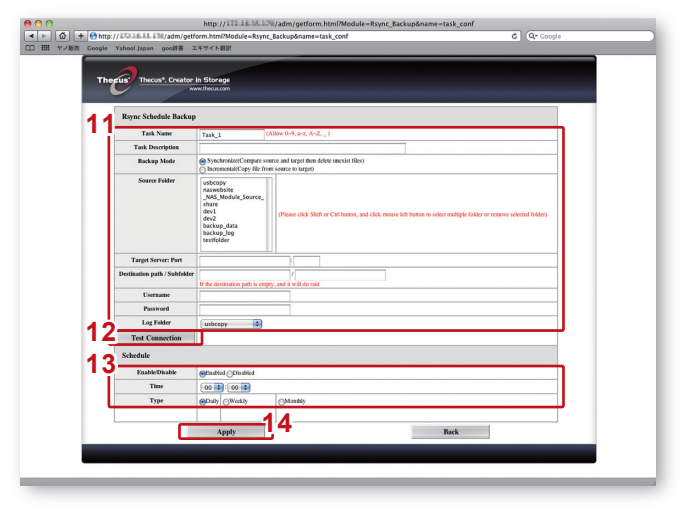